# **Nobia Tipser!** – Bänkskåp för inbyggnadshäll med integrerad fläkt

### Innehåll

| Fläkthäll i bänkskåp med 3-lådersutseende och med 450/300 lådor | 2  |
|-----------------------------------------------------------------|----|
| Lådor för väggskåp i bänkskåp                                   | 8  |
| Spara skåpet som en favorit1                                    | .2 |

### När man ska rita ett skåp av denna typ finns det en hel del att tänka på. Vi kommer att visa två olika sätt att få till en lösning som är anpassad för syftet.

#### Tänk på att i båda varianterna vi visar, gäller följande:

- Om skåpet behöver mer ventilation eftersom detta är ett standardskåp (ej hällskåp) får detta anpassas på plats i samband med att lådor, lådfronter och blindfront monteras i skåpet.
- Observera att inbyggnadsmåttet för hällen <u>Alltid måste</u> kontrolleras så att den mellersta lådan inte tar i fläktenheten. Det kan behövas en låg låda i mitten, men ibland går det bra med en hög låda.
- I en del fall går det även bra att använda en 500mm djup låda längst ner i skåpet, så man får avgöra från fall till fall hur mycket utrymme som finns kvar att disponera i skåpet utifrån en *måttsatt ritning för häll-fläkten*.

Dessa instruktioner hoppas vi kunna vara till bra hjälp för er när ni ska bygga era egna favoriter. Både med två-lådors och tre-lådors utseende.

nobia

Tips! Ha alltid prislistan till hands när ni jobbar med editering av skåp – den är ett bra uppslagsverk.

### Fläkthäll i bänkskåp med 3-lådersutseende och med 450/300 lådor

#### Detta alternativ är ritat med Tandembox-lådor

1. Rita in ett 800 bänkskåp och välj insatsen *Underskap uden innredning* (som även har lucka).

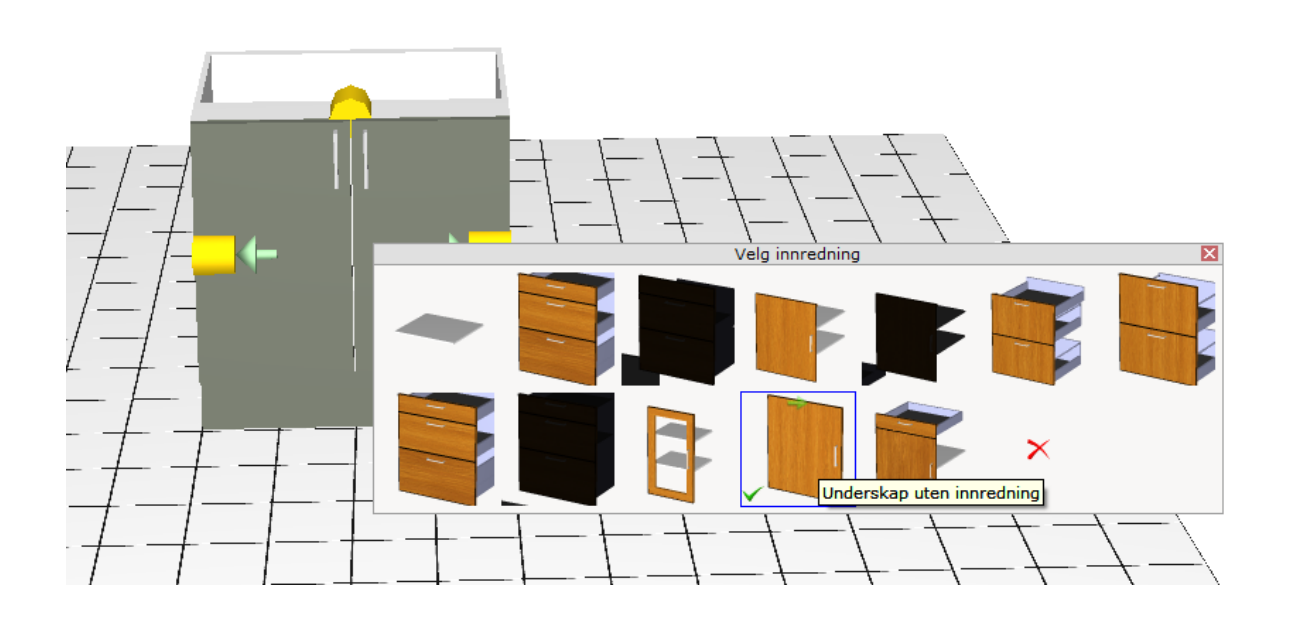

2. Kontrollera att rätt inställning är vald i "*Tegningens skuffevalg*" som finns på komponentfliken *Innredninger*.

Välj funktionen *Endre* och klicka ovanpå skåpet. När skåpet är editerat är pilarna vända utåt (som syns ovanpå skåpet). I 2D visas t.ex. 1 / E som informerar om att skåpet är editerat.

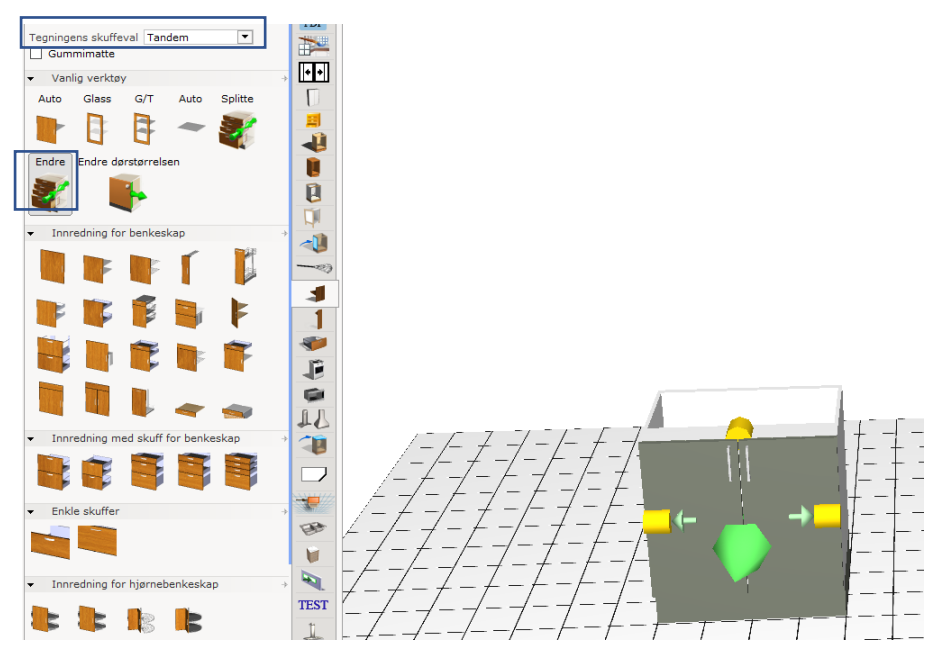

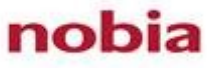

3. Byt till komponentfliken *Friinredning* för att ta bort luckorna. Använd det röda krysset uppe till vänster.

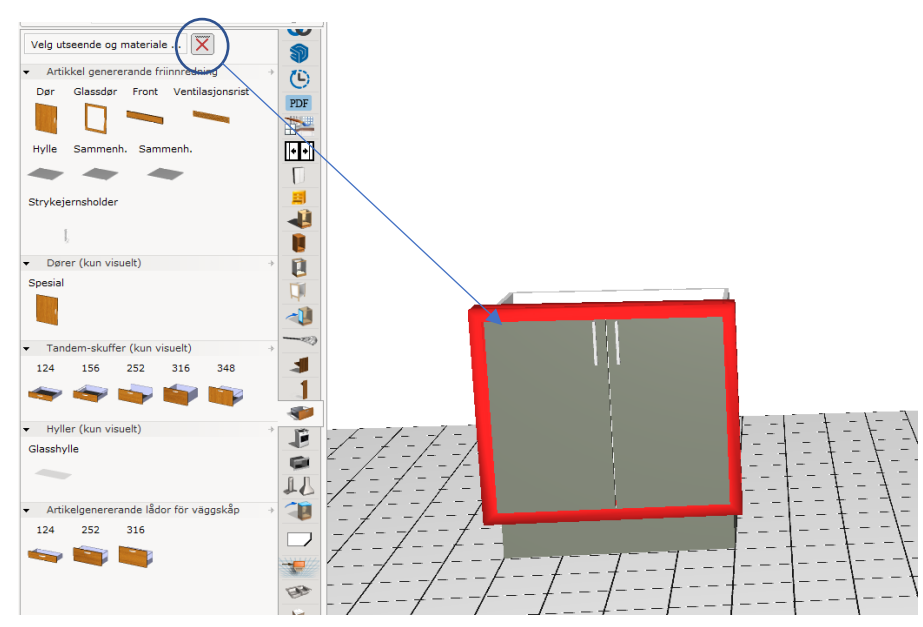

4. Placera 316 och 252 lådfronterna på skåpet (hämta tandem skuffer kun visuelt).

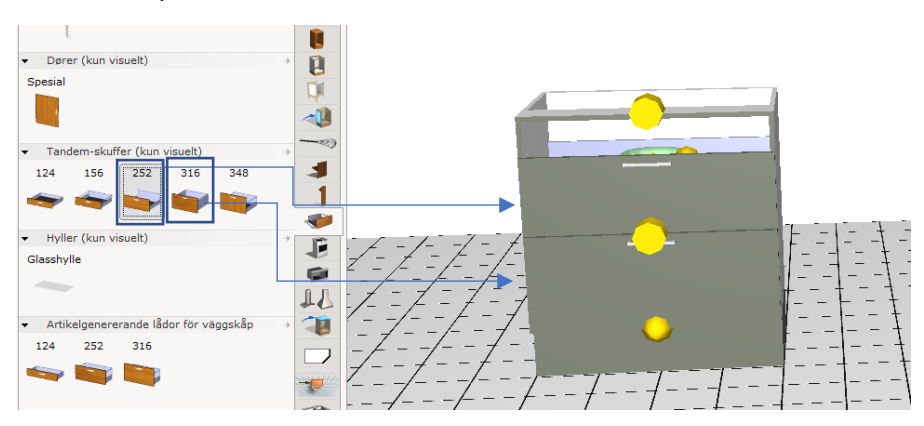

5. Överst placeras Front eftersom den blir en blindfront.

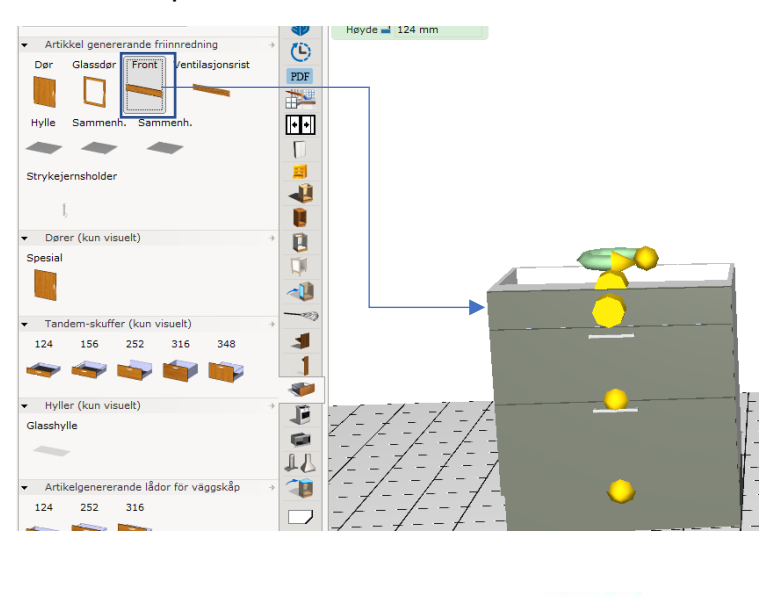

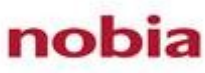

6. Nu har 2st lådfronter samt 1st blindfront genererats i kalkylen och nu ska några artiklar läggas till via Plocklistan.

De artiklar som ska läggas till är är 1st hög låda i djup 450 mm (för placering nederst) samt 1st låg låda i djup 300 mm (eftersom 2st höga lådor inte får plats under just den här hällfläkten).

Klicka på mappen Övrigt --> Skuffer --> Tandem D500 --> skuff for vask och för att lägga till den nedre lådan i djup 450 mm (markerad i bild).

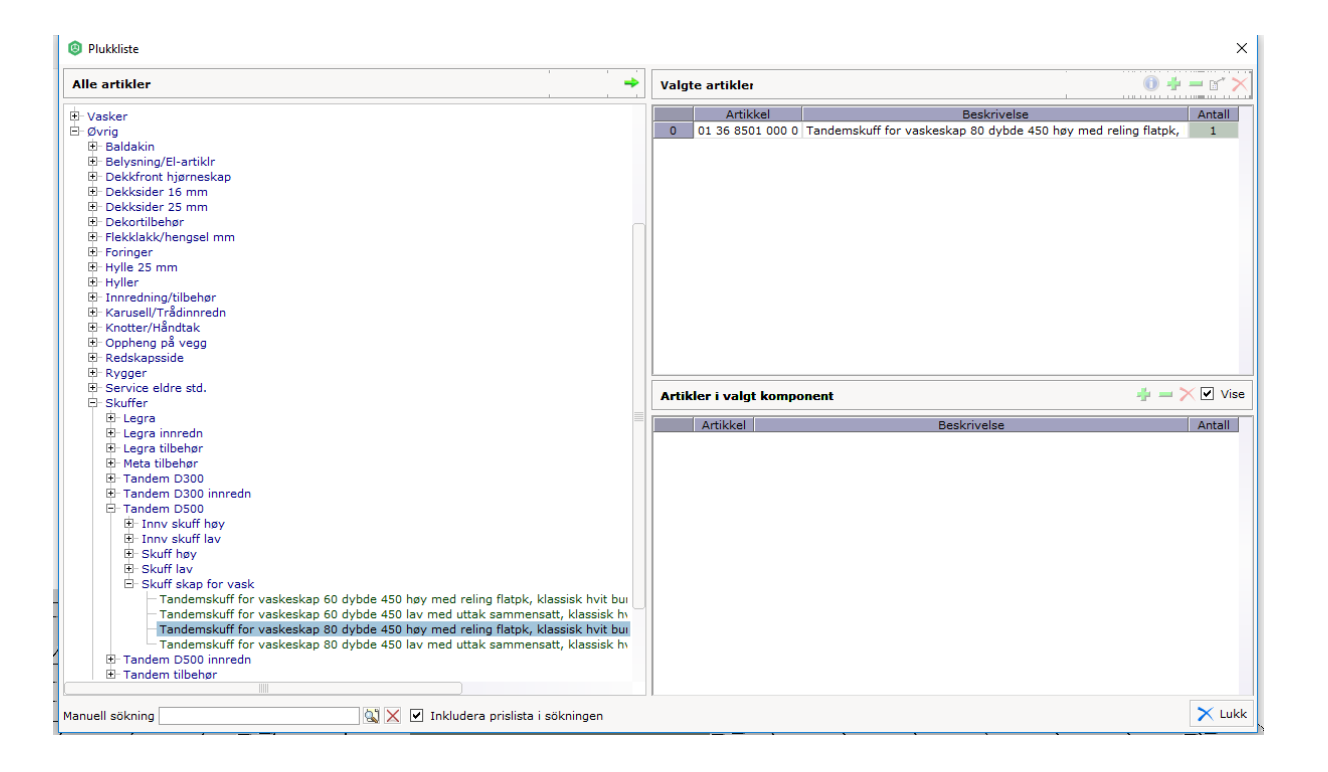

 Klicka nu på mappen Tandem D300 --> Skuff lav och lägg till den låga lådan i djup 300 mm (markerad i bild).

| \lle artikler 🔶                                                                                     | Valg | te artikler        | () + - r'                                                         |
|----------------------------------------------------------------------------------------------------|------|--------------------|-------------------------------------------------------------------|
| Gr Skuller                                                                                          |      | Artikkel           | Beskrivelse Antall                                                |
| tt- Legra                                                                                           | 0    | 01 36 8501 000 0   | Tandemskuff for vaskeskap 80 dybde 450 høy med reling flatpk, 1   |
| E Legra Innredn                                                                                     | 1    | 01 36 8524 000 0   | Tandemskuff lav grunn 80cm dybde 300 flatpk, klassisk hvit bunn 1 |
| E Legra tibebar                                                                                     |      |                    |                                                                   |
| E-Tandem D300                                                                                       |      |                    |                                                                   |
| E Skuff box                                                                                         |      |                    |                                                                   |
| E Skuff lav                                                                                         |      |                    |                                                                   |
| Tandemskuff lav grunn 30cm dybde 300 flatok, klassisk hvit hunn (ers 01361524                       |      |                    |                                                                   |
| Tandemskuff lav grunn 40cm dybde 300 flatok, klassisk hvit bunn (ers 01361525                       |      |                    |                                                                   |
| Tandemskuff lav grunn 50cm dybde 300 flatpk, klassisk hvit bunn (ers 01361526                       |      |                    |                                                                   |
| - Tandemskuff lav grunn 60cm dybde 300 flatpk, klassisk hvit bunn (ers 01361527                     |      |                    |                                                                   |
| Tandemskuff lav grunn 80cm dybde 300 flatpk, klassisk hvit bunn (ers 01361528                       |      |                    |                                                                   |
| E- Tandem D300 innredn                                                                              | A    | klar i vəlat komp  | anast 🚽 🚽 🗙 🗹 V                                                   |
| E- Tandem D500                                                                                      | Arti | kier i valgt kompo |                                                                   |
| E Innv skuff høy                                                                                    |      | Artikkel           | Beckrivelce Antall                                                |
| E Innv skuff lav                                                                                    |      | AIGRACI            | Beskirveise                                                       |
| E Skuff høy                                                                                         |      |                    |                                                                   |
| E Skuff lav                                                                                         |      |                    |                                                                   |
| B Skuff skap for vask                                                                               |      |                    |                                                                   |
| <ul> <li>Tandemskuff for vaskeskap 60 dybde 450 høy med reling flatpk, klassisk hvit bui</li> </ul> |      |                    |                                                                   |
| <ul> <li>Tandemskuff for vaskeskap 60 dybde 450 lav med uttak sammensatt, klassisk h</li> </ul>     |      |                    |                                                                   |
| <ul> <li>Tandemskuff for vaskeskap 80 dybde 450 høy med reling flatpk, klassisk hvit bui</li> </ul> |      |                    |                                                                   |
| Iandemskuff for vaskeskap 80 dybde 450 lav med uttak sammensatt, klassisk hv                        |      |                    |                                                                   |
| E landem USUU Innredn                                                                               |      |                    |                                                                   |
| Er landem tilbenør                                                                                  |      |                    |                                                                   |
| B Sokiel                                                                                            |      |                    |                                                                   |
|                                                                                                    | 1    |                    | ~                                                                 |
|                                                                                                    |      |                    |                                                                   |

 Det ska även läggas till 2st vinklar som används för att fästa blindfronten (samma beslag som är till blindfronten i DB-skåpet med källsorteringslådan). Här anges artikelnummer 013210180000 nere till vänster i Manuell sökning. Lägg till 1st eftersom de är parvis. Se till att valet Inkludera prislista i sökningen är ikryssat.

| Ø Plukkliste                                                                                                    |                                                                                                    | ×                                          |
|----------------------------------------------------------------------------------------------------|----------------------------------------------------------------------------------------------------|--------------------------------------------|
| Alle artikler                                                                                                    | Valgte artikler                                                                                                    | 0 + - r ×                                  |
| Resultater for: 1018         □ Fra plukkliste (8 treff)         □ Monteringsvinkel Zpi (Euro) metall, for feste av dekkfront over- og høyskap - 22,00 kr         □ Øvrig \ Flekklakk/hengsel mm \ Beslag/vinkel/skrue (1 treff)         □ Poring 'S0x2420 kantet 4 kanter fik finer - 770,00 kr         □ Foring 350x2420 kantet 4 kanter Mark grå ek: 991,00 kr         □ Foring 350x2420 kantet 4 kanter Mark grå ek: 991,00 kr         □ Foring 350x2420 kantet 4 kanter Mark grå ek: 991,00 kr         □ Foring 350x2420 kantet 4 kanter brun eik MFC - 705,00 kr         □ Øvrig \ Hyller \ Sammeh D522 mm (1 treff)         □ Hylle sammenh inb 80 fk hvit b 766 d 522 Klassisk hvit MFC (ers 013676100000) - 707,0         □ Øvrig \ Takoppforing 350x2420 KIT kantet 4 kanter Eik finer - 770,00 kr         □ Takoppforing 350x2420 KIT kantet 4 kanter Mark grå eik - 891,00 kr         □ Takoppforing 350x2420 KIT kantet 4 kanter Birl Mirer - 770,00 kr         □ Takoppforing 350x2420 KIT kantet 4 kanter Birl MFC - 705,00 kr         □ Takoppforing 350x2420 KIT kantet 4 kanter Birl MFC - 705,00 kr         □ Fra prisliste (Ingen ytterligere treff) | Artikkel     Beskrivelse       0     01 36 8501 000 0     Tandemskuff for vaskeskap 80 dybde 450 høy med relin       1     01 36 8524 000 0     Tandemskuff lav grunn 80cm dybde 300 flatpk, klassik       2     01 32 1018 000 0     Monteringsvinkel 2pk (Euro) metall, for feste av dekkfror | g flatpk, 1<br>hvit bunn 1<br>ht over- c 1 |
| Manuell sökning 1018 🔯 🔀 🗹 Inkludera prislista i sökningen                                                                                                    |                                                                                                    | X Lukk                                     |

9. Vill man att dessa tillagda artiklar ska ligga tillsammans med skåpet i kalkylen kan man använda funktionen "Knyt till komponent på ritningen" (de är inte monterade i skåpet) och fördelen med det är också att om skåpet sparas som favorit kommer dessa artiklar med i favoriten och behöver inte läggas till igen. Klicka/markera artikeln uppe till höger och funktionen blir aktiv.

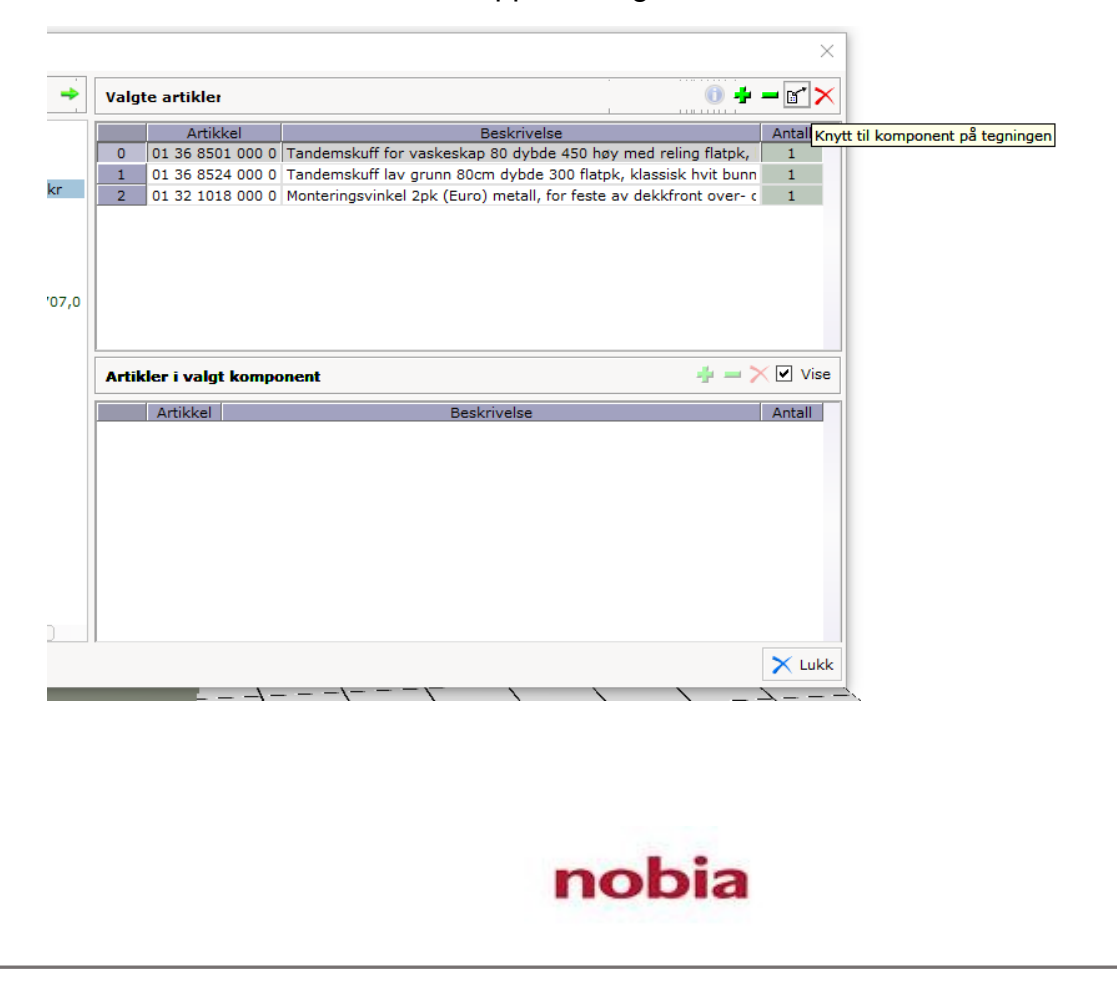

10. Plocklistan döljs tillfälligt och gör det enklare att klicka ovanpå skåpet för att koppla artikeln till skåpet. Tryck sedan Esc på tangentbordet och plocklistan visas igen. Gör likadant med de 2 andra artiklarna.

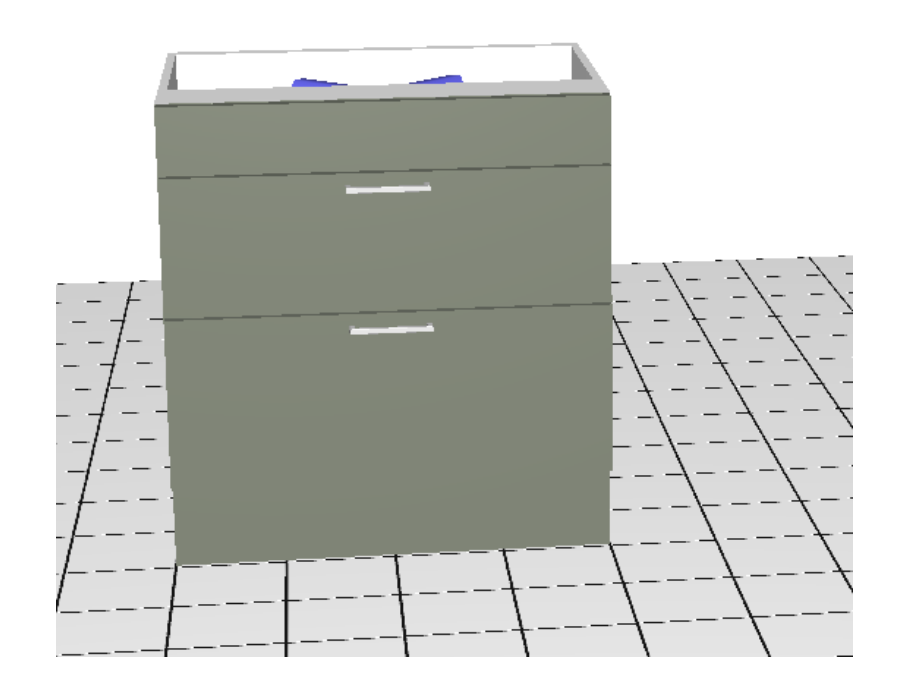

11. Nu ligger artiklarna i det högra nedre fältet i plocklistan som visar att de är knutna till skåpet (de är synliga så länge skåpet är markerat).

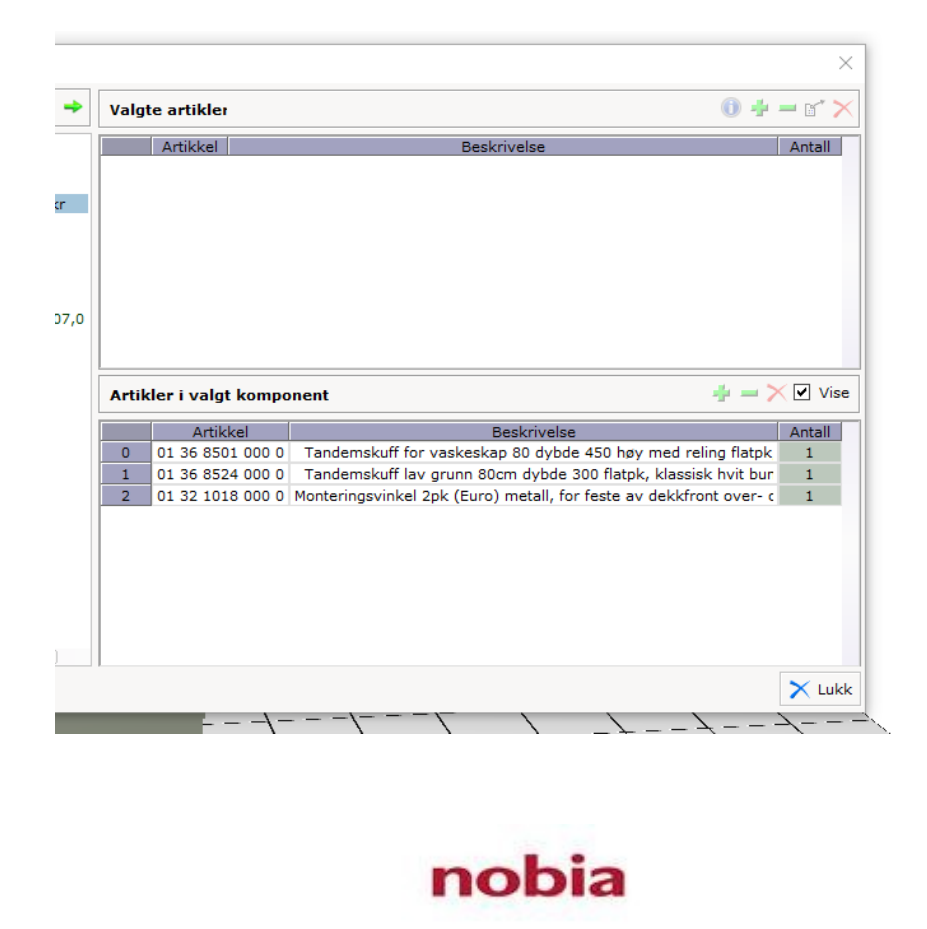

I kalkylen syns nu artiklarna under skåpet. Passa på att nolla ut *Dekklist rustfri stål* som genererats av blindfronten, den behövs inte i detta fall eftersom fronten inte ska anpassas på höjden.

| Artikkel           | - 🔺 | Spill - | Lengde - | Beskrivelse -                                                                                       | Antall -   |  |  |  |  |
|--------------------|-----|---------|----------|----------------------------------------------------------------------------------------------------|------------|--|--|--|--|
|                    |     |         |          |                                                                                                    |            |  |  |  |  |
|                    |     |         |          |                                                                                                    |            |  |  |  |  |
| 01 000 AD 2050 080 | 0   |         |          | 1 Underskap uten innredning, Hvit, framkant grønn - ENDRET                                          | 1          |  |  |  |  |
| 01 160408 D04 0    |     |         |          | Skuffefront (Areal Grønn)                                                                           | 1          |  |  |  |  |
| 01 160754 D04 0    |     |         |          | Skuffefronter Tandem (Areal Grønn)                                                                  |            |  |  |  |  |
| 01 32 1018 000 0   |     |         |          | Monteringsvinkel 2pk (Euro) metall, for feste av dekkfront over- og høyskap                         |            |  |  |  |  |
| 01 36 1370 0000    |     |         |          | Dekklist rustfri stål 596, ved tilpasning av dekkfront                                              | 0(1)       |  |  |  |  |
| 01 36 8501 000 0   |     |         |          | Tandemskuff for vaskeskap 80 dybde 450 høy med reling flatpk, klassisk hvit bunn (ers 013677990000) |            |  |  |  |  |
| 01 36 8524 000 0   |     |         |          | Tandemskuff lav grunn 80cm dybde 300 flatpk, klassisk hvit bunn (ers 013615280000)                  |            |  |  |  |  |
| 01 36 7533 0000    |     |         |          | Dekkbrikke Tandembox                                                                                | 4          |  |  |  |  |
|                    |     |         |          |                                                                                                    | otalt Skap |  |  |  |  |

Placera sedan bänkskiva och häll som vanligt.

Observera att om Legrabox ska användas istället i detta fall, behöver även lådfronter och stomme läggas till i plocklistan. Lägg till rätt artiklar i plocklistan och ta bort de felaktiga i kalkylen.

## Lådor för väggskåp i bänkskåp

(I exemplet nedan visar vi Legrabox, men det fungerar lika bra med Tandembox)

1. Rita in ett *Underskap* 800mm. Kontrollera att rätt inställning gjorts för *Skuffeval* 

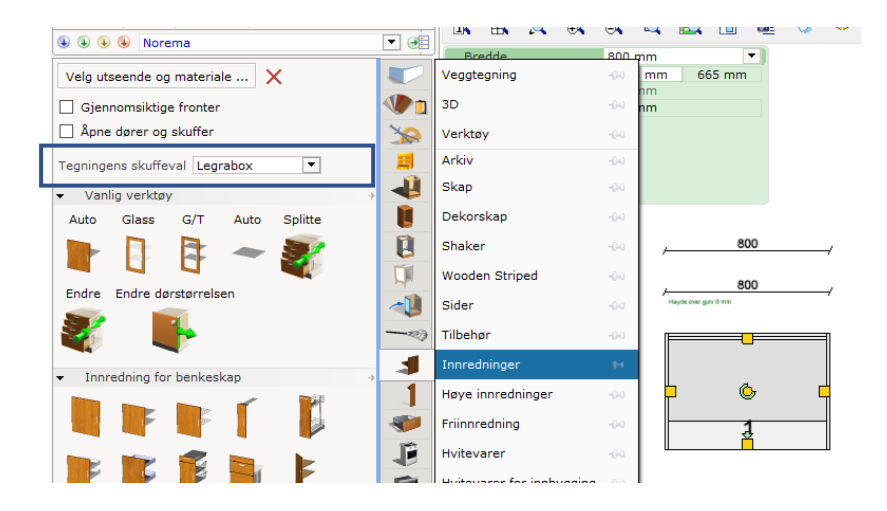

2. Hämta ett *Mellomrum mellom benkeskap* (*Tomrum*) och placera det en bit från *Underskapet* (bänkskåp). Ange *Bredde 800mm* och *Dybde 330mm*.

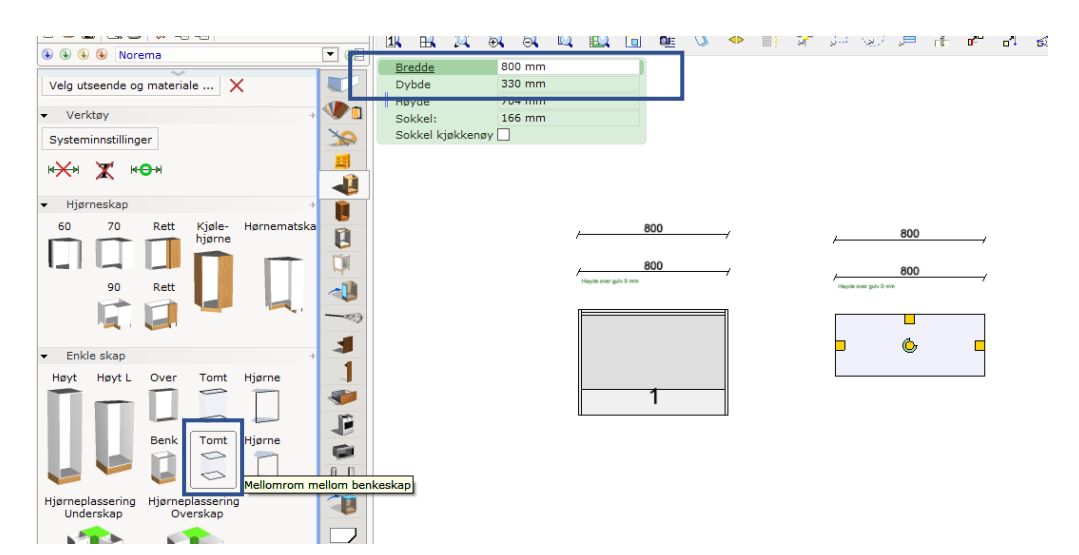

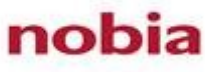

 Visa 3D-vyn och hämta Artikkelgenererende skuffer for veggskap från fliken Friinnredning. Placera en 316 mm i botten av Tomrummet och en 252 mm ovanför den. Överst placeras en front – 124 mm hög.

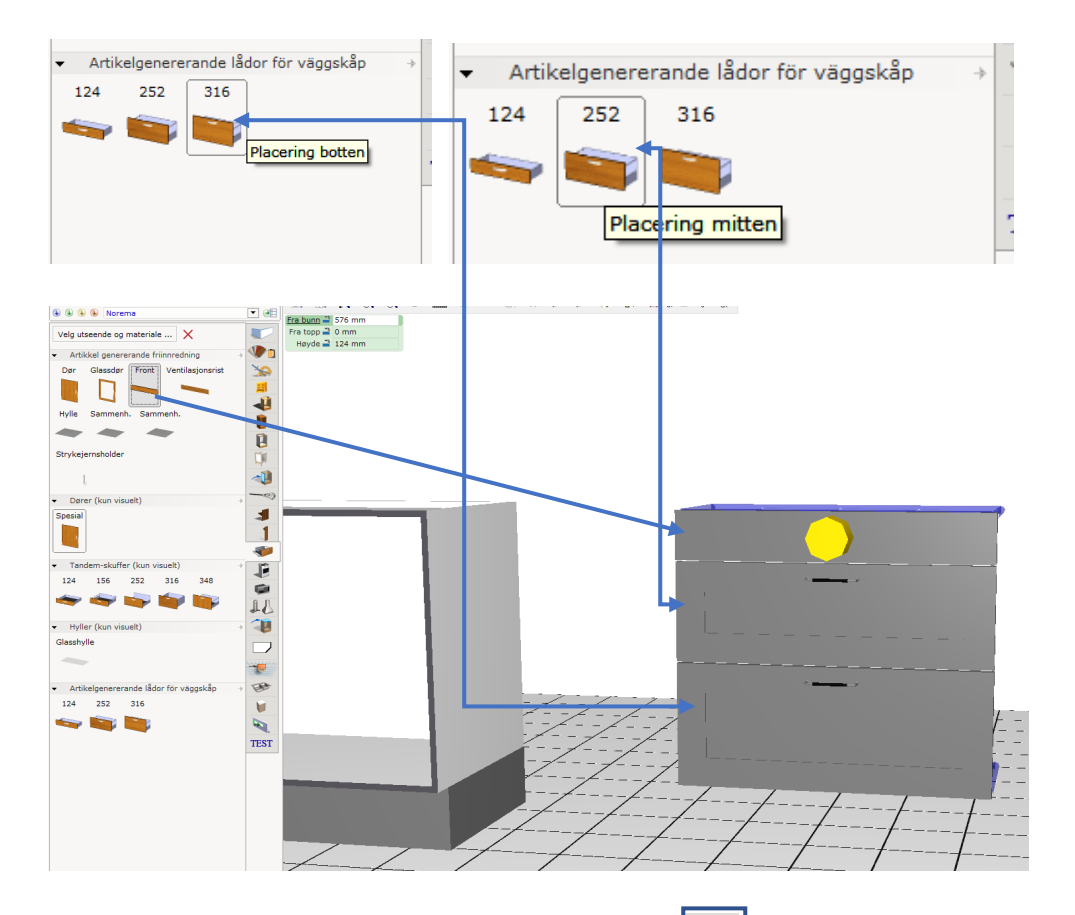

4. Visa 2D-vyn och använd verktyget **Plæsere** för att fästa *tomrummet* i framkant på *bänkskåpet*.

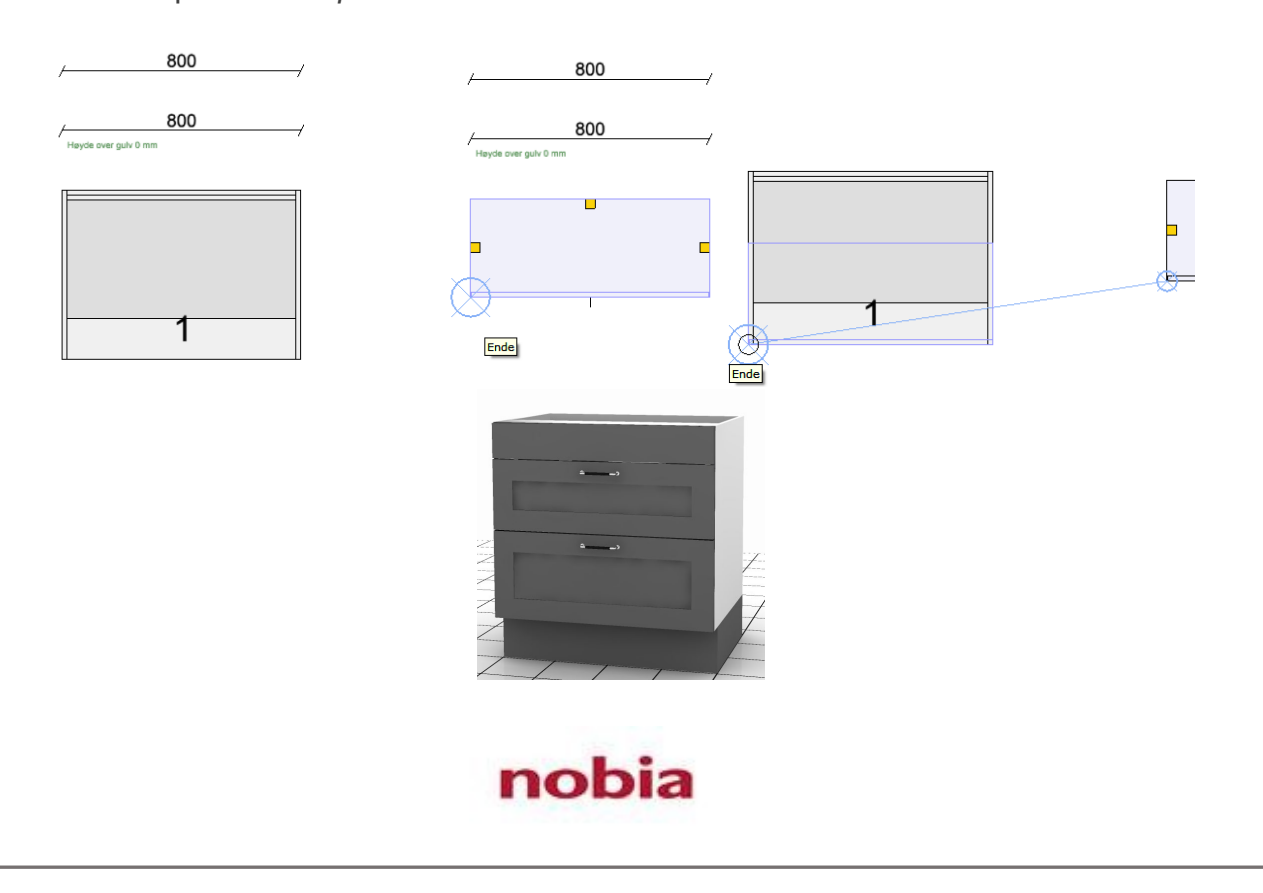

5. Lägg till Euro fästvinkel i *Plukkliste*, artikkel nr 01 32 1018 0000 Obs! se till att rutan för Inkludera prislista i sökningen är markerad vid manuell sökning.

| 😨 Plukkliste                 |   |                                                                    |                                                                          | ×                             |
|------------------------------|---|--------------------------------------------------------------------|--------------------------------------------------------------------------|-------------------------------|
| Alle artikler                | • | Valgte artikler                                                    |                                                                          | () + - r ×                    |
| Resultater for: 013210180000 |   | Artikkel<br>0 01 32 1 8 000 0<br>Artikler i valgt komp<br>Artikkel | Beskrivelse<br>Monteringsvinkel 2pk (Euro) metal<br>onent<br>Beskrivelse | Antali<br>, for feste av de 1 |
| Manuell sökning 013210180000 |   |                                                                    |                                                                          | × Lukk                        |

6. Knyt artikeln till skåpet genom att använda funktionen *Knytt till komponent på tegningen* 

|          | · · · · · · · · · · · · · · · · · · · |                                  |
|----------|---------------------------------------|----------------------------------|
| 🕕 🕂      |                                       | ×                                |
|          | Antall                                | Knytt til komponent på tegningen |
| te av de | 1                                     |                                  |
|          |                                       |                                  |

Markera raden genom att klicka på siffran till vänster om artikelnumret (0 i exemplet nedan). Hämta verktyget och klicka därefter på skåpet som artikeln ska knytas till. Artikeln blir då synlig i det nedre fältet **Artikkler i valgt komponent** 

| Valgte artik | ler<br>tikkel Beskrivelse<br>018 000 0 Monteringsvinkel 2pk (Euro) m                                                                                                    | Antali<br>etall, for feste av de 1                                                                                                    | 800<br>800<br>Tayte mar gab 0 ms |
|--------------|----------------------------------------------------------------------------------------------------|----------------------------------------------------------------------------------------------------|----------------------------------|
|              | Valgte artikler       Artikkel       Artikkel       0       0       0       0       0       0       0       0       0       0       0       0       0       0       0       0       0       0       0       0       0       0       0       0       0       0       0       0       0       0       0       0       0       0       0       0       0       0       0       0       0       0       0       0       0       0       0       0       0       0       0       0       0       0       0       0       0       0       0       0       0       0       0       0 | Beskrivelse     Antall       Beskrivelse     Antall       Beskrivelse     Antall       Beskrivelse     Attall       gavinkel 2pic (Euro) metall, for feste av de 1 |                                  |
|              | nc                                                                                                    | bia                                                                                                    |                                  |

7. Justera i kalkylen. Ta bort de rader som inte ska vara med:

| 1  |  | 01 000 46 2050 080 0 |  |  | 1 Underskap, 800 mm, Hvit, framkant n       | Dra for å flytte | 1    |
|----|--|----------------------|--|--|---------------------------------------------|------------------|------|
| 1A |  | 01 32 1018 000 0     |  |  | Monteringsvinkel 2pk (Euro) metall, fo      | Dra for å flytte | 1    |
| 2  |  | 01 16 0789 290 0     |  |  | Skuffefronter Tandem (Format Mellomg        | Dra for å flytte | 1    |
| 3  |  | 01 16 0793 290 0     |  |  | Skuffefronter Tandem (Format Mellomg        | Dra for å flytte | 1    |
| 4  |  | 01 160408 290 0      |  |  | 0 Skuffefront (Format Mellomgrå)            | Dra for å flytte | 1    |
| 5  |  | 01 36 1370 0000      |  |  | Dekklist rustfri stål 596, ved tilpasning a | Dra for å flytte | 0(1) |
| 6  |  | 01 36 8529 0000      |  |  | Skuff                                       | Dra for å flytte | 2    |
| 7  |  | 01 36 9237 0000      |  |  | Hylla v{ggskåp 2st 80 white                 | Dra for å flytte | 0(1) |

Observera att inbyggnadsmåttet måste kontrolleras så att den mellersta lådan inte tar i fläktenheten. Det kan behövas en låg låda i mitten och då behöver skåpet byggas ihop med hjälp av friinredning – se föregående avsnitt.

Tips fra Nobia CETsupport - skap for koketopp med ventilator

### Spara skåpet som en favorit

 Kontrollera först Systeminstillinger – här ska inställningen för Last inn favoritter med väljas som Aktuelt Skjema:

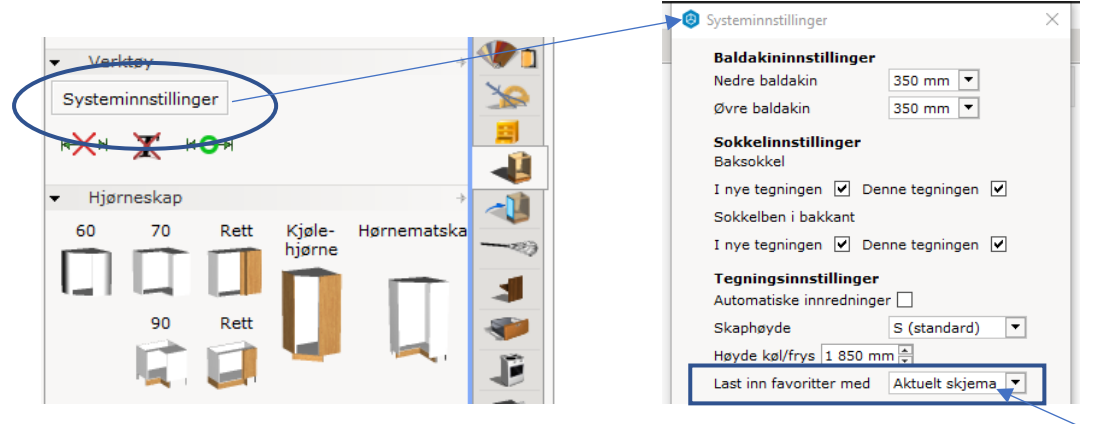

2. Markera skåpet i 2D-vyn med hjälp av Velg rektangel.

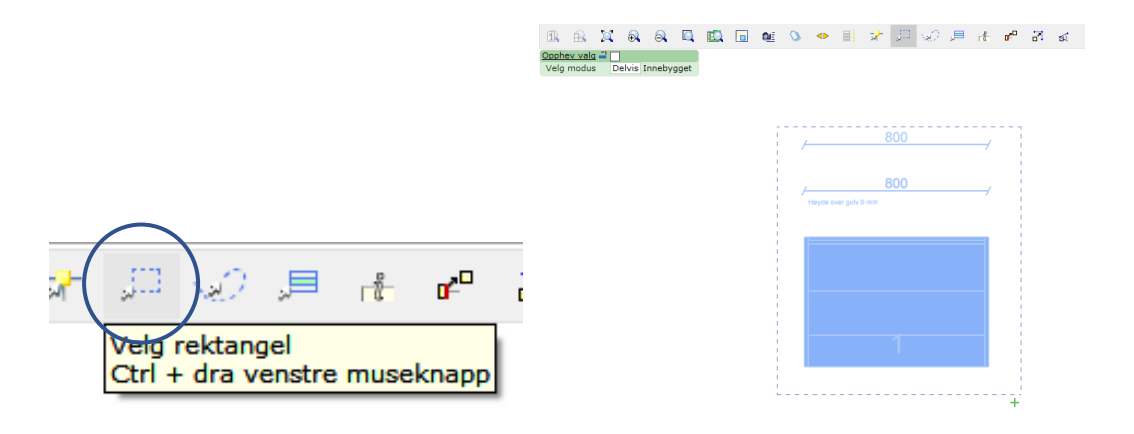

3. Högerklicka på skåpet och välj Lagre som favoritt, namnge favoriten och spara.

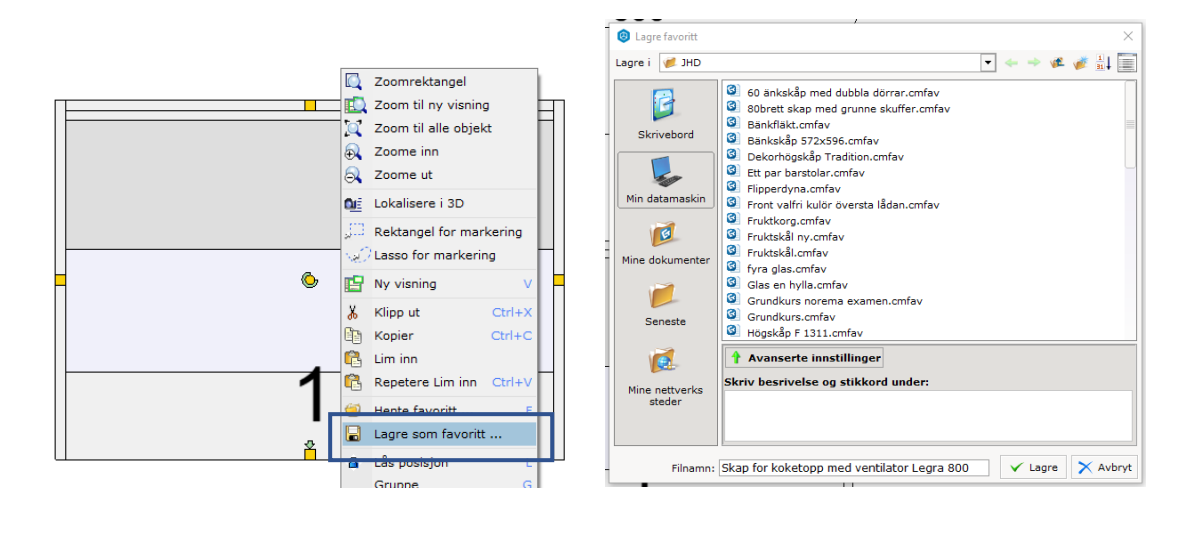

Tips fra Nobia CETsupport – skap for koketopp med ventilator

För att hämta in favoriten i en annan ritning används samma meny – högerklicka någonstans i ritningsvyn och välj **Hente favoritt** 

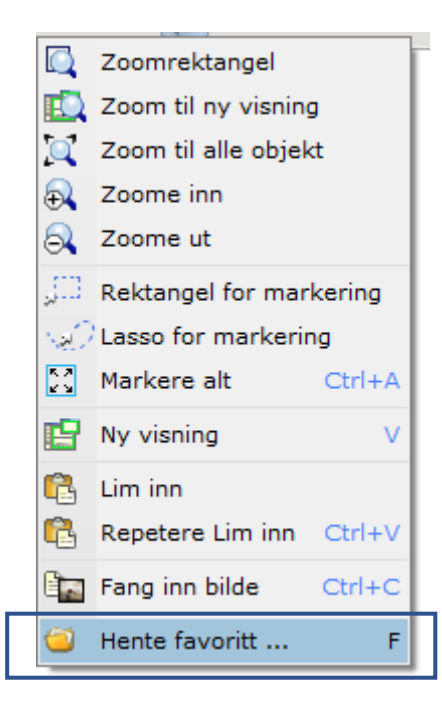

Obs! Kom ihåg att justera kalkylen när ni hämtat in favoriten i en ny ritning (se punkt 7 i avsnittet rita skåp).

### Lykke til!

Hälsningar från CET-gänget

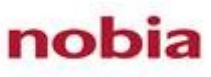